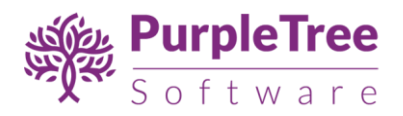

## THEME DOCUMENTATION

PURPLETREE AMAZING THEME FOR OPENCART3

# amazing

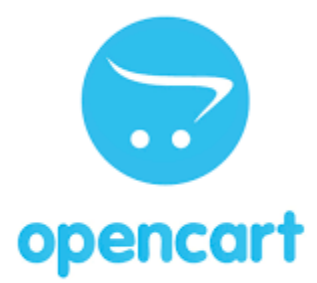

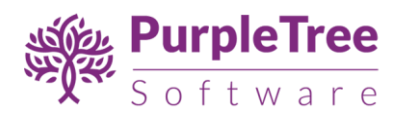

# CONTENTS

| Theme D    | Documentation                      | 1  |
|------------|------------------------------------|----|
| Purple     | etree Amazing theme for OPENCART 3 | 1  |
| Support.   |                                    | 5  |
| Installati | on Instructions                    | 5  |
| Theme C    | Configuration                      | 8  |
| Other Mo   | odules                             | 14 |
| Slider.    |                                    | 14 |
| Purple     | etree Home Banner                  | 16 |
| •          | Theme 1                            | 17 |
| •          | Theme 2                            | 17 |
| •          | Theme 3                            |    |
| •          | Theme 4                            |    |
| •          | Theme 5                            | 19 |
| •          | Theme 6                            | 19 |
| Purple     | etree Side Banner                  | 20 |
| 0          | Theme 2                            | 20 |
| 0          | Theme 3                            | 21 |
| 0          | Theme 4                            | 21 |
| 0          | Theme 5                            | 22 |
| 0          | Theme 6                            | 22 |
| Purple     | etree Top Rated Products           | 22 |
| Purple     | etree Popular Category             | 23 |

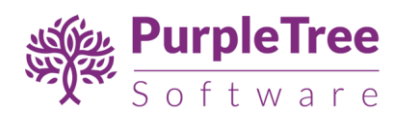

| Purpletree Filter Setting           | 25 |
|-------------------------------------|----|
| Purpletree Recently Viewed Products | 26 |
| Featured                            | 27 |
| Setting up Homepage of Theme 1      | 28 |
| Content Top Header                  | 28 |
| Content Top                         | 29 |
| Content Bottom                      |    |
| Setting up Homepage of Theme 2      |    |
| Content Top Header                  | 31 |
| Content Top                         | 31 |
| Content Bottom                      | 32 |
| Coulumn Right                       |    |
| Setting up Homepage of Theme 3      |    |
| Content Top Header                  | 34 |
| Content Top                         |    |
| Content Bottom                      | 35 |
| Coulumn LEFT                        | 35 |
| Setting up Homepage of Theme 4      |    |
| Content Top Header                  |    |
| Content Top                         |    |
| Content Bottom                      | 37 |
| Coulumn RIGHT                       |    |
| Setting up Homepage of Theme 5      |    |
| Content Top Header                  |    |
| Content Top                         |    |

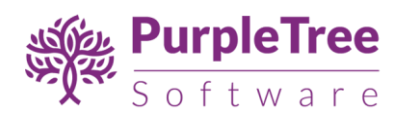

|     | Content Bottom              | 39 |
|-----|-----------------------------|----|
|     | Coulumn left                | 40 |
| Set | ting up Homepage of Theme 6 | 40 |
|     | Content Top                 | 41 |
|     | Content Bottom              | 42 |
|     | Coulumn left                | 42 |

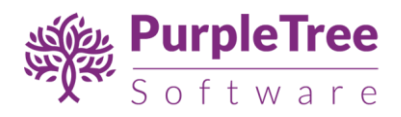

## SUPPORT

In case of any issues or help required, please raise a ticket from <u>https://helpdesk.purpletreesoftware.com.</u>

## INSTALLATION INSTRUCTIONS

- Login to admin Panel.
- Go to Extensions > Installer and install the "opencart-amazing-theme.ocmod.zip" file of theme.

|              | VIGATION                               | Extension Installer Home Extension Installer |          |  |  |  |
|--------------|----------------------------------------|----------------------------------------------|----------|--|--|--|
| <b>676</b> ( | Dashboard                              |                                              |          |  |  |  |
| ۰            | S Catalog > the Upload your extensions |                                              |          |  |  |  |
| <b>*</b> (   | Extensions >                           | Upload your extensions                       |          |  |  |  |
| » I          | Marketplace                            |                                              |          |  |  |  |
| × 1          | Installer                              | * Upload File 💿 🔹 Upload 💡                   |          |  |  |  |
| » I          | Extensions                             |                                              |          |  |  |  |
| » I          | Modifications                          | Install Progress                             |          |  |  |  |
| » I          | Events                                 |                                              |          |  |  |  |
| <b></b>      | Design >                               | Progress                                     |          |  |  |  |
| 🐂 Sales >    |                                        | Install History                              |          |  |  |  |
| <b>_</b>     | Customers >                            |                                              |          |  |  |  |
| -            | Marketing >                            | Filename Date Added                          | Action   |  |  |  |
| <b>\$</b>    | System >                               | opencart-amazing-theme.ocmod.zip 18/05/2018  | <b>a</b> |  |  |  |

- Go to "Extensions" -> "Modifications". You should see an entry for this "Purpletree Amazing Theme".
- Click on 'Refresh' button on the upper right corner.

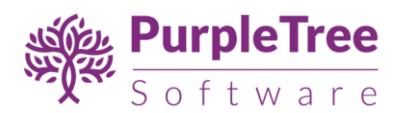

|              |                         |   |                                                                                                    |            |         |         |            | <b>c</b> <i>s</i> <b>e</b> |
|--------------|-------------------------|---|----------------------------------------------------------------------------------------------------|------------|---------|---------|------------|----------------------------|
|              | 🚯 Dashboard             |   |                                                                                                    |            |         |         |            |                            |
|              | 📎 Catalog               | > | • Whenever you enable / disable or delete a modification you need to click the refresh button to rebuild your modification cache! |            |         |         |            |                            |
|              |                         | > | Modification List                                                                                                    |            |         |         |            |                            |
|              |                         | = | iii Mouliication List                                                                                                    |            |         |         |            |                            |
|              | » Installer General Log |   |                                                                                                    |            |         |         |            |                            |
| » Extensions |                         |   |                                                                                                    |            |         |         |            |                            |
|              |                         |   | Modification Name >                                                                                                    | Author     | Version | Status  | Date Added | Action                     |
|              |                         |   | Purpletree amazing theme                                                                                                    | purpletree | 3.x     | Enabled | 18/05/2018 | <b>∞ ○</b>                 |

- Now you need to delete cache from '/system/storage/cache' folder.
- Now you have to give access permission to the admin. So go to 'System->Users->User Groups' and edit 'Admin' permissions.

| * |
|---|
|   |
|   |
|   |
| Ŧ |
|   |
| * |
|   |
|   |
|   |
|   |
|   |
|   |
|   |
|   |
|   |

- Give access permission to all the files/folders having prefix 'purpletree\_'.
- Now go to Extensions > Extension, and from dropdown select Modules. You'll find a list
  of modules provided by purpletree theme. Check for the 'Purpletree Theme Setting'.

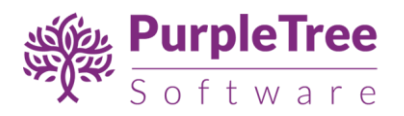

List of modules inside theme :-

- Purpletree Home Banner
- Purpletree Side Banner
- Purpletree Popular Category
- Purpletree Top Rated Products
- Purpletree Filter Setting
- Purpletree Recently Viewed Products
- Find "Purpletree Theme Settings" and click on Install Icon to install.
- After successfully installing, click on edit button besides it to configure the theme settings.

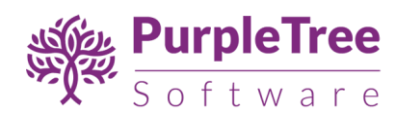

| 📥 Extension List                                                                            |              |                                                                                                    |  |  |  |  |
|---------------------------------------------------------------------------------------------|--------------|----------------------------------------------------------------------------------------------------|--|--|--|--|
| Choose the extension type                                                                   |              |                                                                                                    |  |  |  |  |
| Modules (33)                                                                                | Modules (33) |                                                                                                    |  |  |  |  |
| Modules                                                                                     |              |                                                                                                    |  |  |  |  |
| • After you have installed and configured a module you can add it to a layout <b>here</b> ! |              |                                                                                                    |  |  |  |  |
| Module Name                                                                                 | Status       | Action                                                                                                    |  |  |  |  |
| Account                                                                                     | Enabled      | <ul> <li>•</li> </ul>                                                                                                    |  |  |  |  |
| Banner                                                                                      | Disabled     | • •                                                                                                    |  |  |  |  |
| 👺 Banner 1                                                                                  | Enabled      |                                                                                                    |  |  |  |  |
| Category                                                                                    | Enabled      |                                                                                                    |  |  |  |  |
| Bestsellers                                                                                 | Disabled     | <ul> <li>O</li> </ul>                                                                                                    |  |  |  |  |
| Carousel                                                                                    | Disabled     | •                                                                                                    |  |  |  |  |
| See Home Page                                                                               | Enabled      |                                                                                                    |  |  |  |  |
| Category                                                                                    | Enabled      |                                                                                                    |  |  |  |  |
| Featured                                                                                    | Disabled     | • •                                                                                                    |  |  |  |  |
| 👺 Home Page                                                                                 | Enabled      | <ul> <li></li></ul>                                                                                                    |  |  |  |  |
| Filter                                                                                      | Enabled      |                                                                                                    |  |  |  |  |
| Purpletree Filter Setting                                                                   | Enabled      | <ul> <li>•</li> </ul>                                                                                                    |  |  |  |  |
| Purpletree Home Banner                                                                      | Disabled     | • •                                                                                                    |  |  |  |  |
| Clothing 1                                                                                  | Enabled      | <ul> <li></li></ul>                                                                                                    |  |  |  |  |
| E Clothing 2                                                                                | Enabled      |                                                                                                    |  |  |  |  |
| 🛎 clothing 3                                                                                | Enabled      | <ul> <li>B</li> </ul>                                                                                                    |  |  |  |  |
| 👺 clothing 4                                                                                | Enabled      | <ul> <li>8</li> </ul>                                                                                                    |  |  |  |  |
| E Clothing 5                                                                                | Enabled      |                                                                                                    |  |  |  |  |
| E Clothing 6                                                                                | Enabled      | <ul> <li>B</li> </ul>                                                                                                    |  |  |  |  |
| 🖕 topbanner1                                                                                | Enabled      | 2                                                                                                    |  |  |  |  |
| 🖕 topbanner2                                                                                | Enabled      | <ul> <li>ê</li> </ul>                                                                                                    |  |  |  |  |
| 👺 topbanner3                                                                                | Enabled      | <ul> <li>Image: A state of the state of the state of</li></ul> |  |  |  |  |
| Purpletree Recently View Products                                                           | Disabled     | •                                                                                                    |  |  |  |  |
| 🍃 ptsdemo                                                                                   | Enabled      | <ul> <li></li></ul>                                                                                                    |  |  |  |  |
| Purpletree Side Banner                                                                      | Disabled     |                                                                                                    |  |  |  |  |
| Soggle Add                                                                                  | Enabled      | 1                                                                                                    |  |  |  |  |
| 👺 Side Banner                                                                               | Enabled      |                                                                                                    |  |  |  |  |
| Purpletree Theme Settings                                                                   | Disabled     |                                                                                                    |  |  |  |  |

# THEME CONFIGURATION

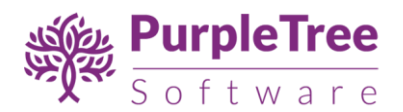

• Click on "Get License" button. Enter License Key –This key is provided when you purchase the extension.

| opencart        |                                                                         | John Doe 👻 🕒 Logout              |  |  |  |  |  |
|-----------------|-------------------------------------------------------------------------|----------------------------------|--|--|--|--|--|
| ■ NAVIGATION    | Purpletree Theme Settings Home > Extensions > Purpletree Theme Settings |                                  |  |  |  |  |  |
| Dashboard       |                                                                         |                                  |  |  |  |  |  |
| Scatalog >      | C Edit Purpletree Theme Settings                                        | C Edit Purpletree Theme Settings |  |  |  |  |  |
| ♣ Extensions >  |                                                                         |                                  |  |  |  |  |  |
| » Marketplace   | License                                                                 |                                  |  |  |  |  |  |
| » Installer     | Status                                                                  | <b>•</b>                         |  |  |  |  |  |
| » Extensions    | Get License                                                             |                                  |  |  |  |  |  |
| » Modifications | Get License                                                             |                                  |  |  |  |  |  |
| » Events        | Home page: Home page 1                                                  | •                                |  |  |  |  |  |
| 🖵 Design 🛛 >    |                                                                         |                                  |  |  |  |  |  |
| T Sales >       |                                                                         |                                  |  |  |  |  |  |
| Let Customers   |                                                                         |                                  |  |  |  |  |  |

• Enter your valid license key in the license key box > Click to Ok button > Click to blue color save button. Now your extension license will be activated.

| opencart .      | ? |                         |                        | Enter Licence | John Doe 🝷 | C Logout |
|-----------------|---|-------------------------|------------------------|---------------|------------|----------|
| ■ NAVIGATION    |   | Purpletree The          | me Settings your sta   |               |            | 8 5      |
| 🚳 Dashboard     |   |                         |                        |               |            |          |
| 🏷 Catalog       |   | C Edit Purpletree Theme | Sett Enter License Key |               |            |          |
| ♣ Extensions    |   |                         | Enter License Key      |               |            |          |
| » Marketplace   |   | License                 | Don't Have License Key |               |            |          |
| » Installer     |   | Status                  | Er                     |               |            | -        |
| » Extensions    |   |                         | Get License            |               |            |          |
| » Modifications |   |                         |                        |               |            |          |
| » Events        |   | Home page:              | Home page 1            |               |            | -        |
| 🖵 Design        |   | Popup Login:            |                        |               |            |          |
| 📜 Sales         |   | Megamenu settir         |                        |               |            |          |
| Lustomers       |   | mogumenti settir        | 9                      |               |            |          |
| < Marketing     |   | * Megamenu Menu         | Width                  | Height        |            |          |

#### OR

Go to Admin >Extension>Extension > Purpletree Theme Settings > Edit Module > Click on "Don't Have License key" button. Enter your Order ID which was generated when you placed an order

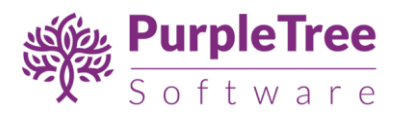

for our extension and "Email ID". Click on Submit Button and your license key will be filled on License key field.

| opencart        | John Doe 👻 😢                                               | Logout |
|-----------------|------------------------------------------------------------|--------|
| ■ NAVIGATION    | Purpletree Theme Settings up States Bunders Theme Settings | 4      |
| Dashboard       |                                                            |        |
| 🏷 Catalog >     | C Edit Purpletree Theme Sett Enter License Key             |        |
| ♣ Extensions >  | Order Id Enter License Ke                                  |        |
| » Marketplace   | LICENSE Don't Have License Key                             |        |
| » Installer     | Status Er Order ID                                         |        |
| » Extensions    | Email Id                                                   |        |
| » Modifications | Email ID                                                   |        |
| » Events        | Home page: Email ID                                        |        |
| Design >        | Submit Popul Login: Popul                                  |        |
| È Sales >       | Megamenu setting                                           |        |
| 🛔 Customers >   |                                                            |        |
| ✓ Marketing >   | * Megamenu Menu Width Height                               |        |

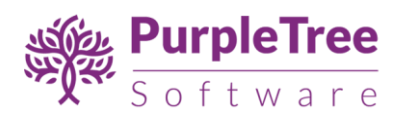

| opencart                   |                                        | John Doe 👻                                                 | 🕒 Logout |
|----------------------------|----------------------------------------|------------------------------------------------------------|----------|
| ■ NAVIGATION               | Purpletree Th                          | eme Settings Home > Extensions > Purpletree Theme Settings | B 5      |
| 🚯 Dashboard                | 1                                      |                                                            |          |
| 🏷 Catalog >                | C Edit Purpletree Theme                | Settings                                                   |          |
| Extensions >               |                                        |                                                            |          |
| » Marketplace              | License                                |                                                            |          |
| » Installer                | Status                                 | Enabled                                                    | •        |
| » Extensions               |                                        | Get License                                                |          |
| » Modifications            |                                        |                                                            |          |
| » Events                   | Home page:                             | Home page 1                                                |          |
| 🖵 Design 🛛 🔸               | Popup Login:                           | Disabled      Enabled                                      |          |
| È Rales →                  | Megamenu setti                         | ng                                                         |          |
| Customers >                |                                        |                                                            |          |
| < Marketing >              | * Megamenu Menu<br>Image Dimension:    | Width                                                      |          |
| 🌣 System >                 | Monu                                   | · · · · · · · · · · · · · · · · · · ·                      |          |
| Purpletree Social Login >  | wend.                                  | Standard Menu O Megamenu Menu                              | _        |
| Purpletree Product Video > | Header Text:                           | Header Text:                                               |          |
| Lul Reports >              | Blog settings                          |                                                            |          |
| Orders Completed 0%        | * Blog product detail<br>image(W x H): | Width                                                      |          |
| Orders Processing 0%       | Social link settin                     | g                                                          |          |
|                            | Facebook                               | Facehook                                                   |          |
|                            | Tuccook.                               | i Becadent.                                                |          |
|                            | Twitter:                               | Twitter:                                                   |          |
|                            |                                        |                                                            |          |
|                            | Google plus:                           | Google plus:                                               |          |
|                            | Linkedin:                              | Linkedin:                                                  |          |
|                            |                                        |                                                            |          |
|                            | Advertise Banner:                      |                                                            |          |
|                            |                                        |                                                            |          |
|                            |                                        |                                                            |          |

- Theme Template We have 6 theme templates available in amazing theme. Choose any one from the list.
- **Popup Login** Choose Enabled to show Login Popup when you click on Login or Register button from Header

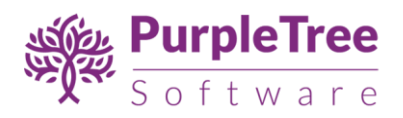

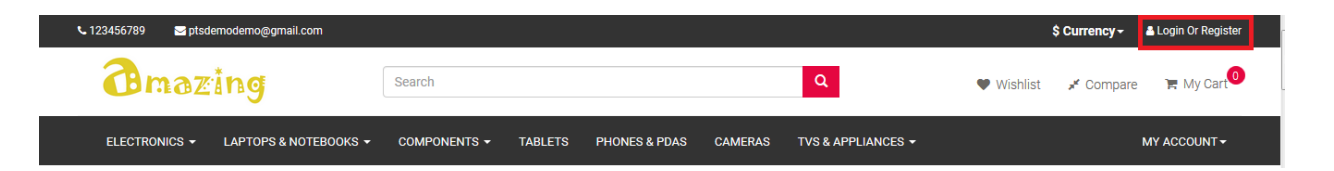

- Mega Menu Settings
  - Mega Menu Image Dimensions Choose height and width of category image which will be shown in mega menu. Best Size is Height – 250 & Width – 250.
  - Menu Type- Choose to show Standard menu as comes with default theme or Mega Menu.

| <b>B</b> mazing                     | Search                                                                                                    | Q                                                                     | 🎔 Wishlist 🧩 Compare 🏾 🏋 My Cart 🔨                                                                                                    |
|-------------------------------------|----------------------------------------------------------------------------------------------------|-----------------------------------------------------------------------|----------------------------------------------------------------------------------------------------|
| ELECTRONICS - LAPTOPS & NOTEBOOKS - | COMPONENTS - TABLETS PHONES & PI                                                                                                    | DAS CAMERAS TVS & APPLIANCES -                                        | MY ACCOUNT -                                                                                                    |
|                                     | NEW AND POPULAR MODELS<br>HONOR 7X<br>HONOR 8 PRO<br>HONOR 9 LITE<br>MOBILES WITH DAMAGE PROTECT<br>MOBILES WITH EXTENDED WARRANTY<br>MOTO X4 60B | COMPUTERS<br>ACER<br>APPLE<br>DELL<br>FUJITSU<br>HITACHI<br>PANASONIC | HOME ENTERTAINMENT<br>BLU-RAY DVD PLAYERS<br>BLUETOOTH SPEAKERS<br>DTH SET TOP BOX<br>DVD PLAYERS & RECORDERS<br>HOME AUDIO SPEAKERS<br>HOME THEATEFS |
|                                     | REDMI 5<br>REDMI NOTE 5 SERIES                                                                                                    | SAMSUNG<br>SAPPHIRE TECHNOLOGY                                        | SOUNDBARS<br>SPEAKERS                                                                                                    |

• Social Link Settings – Add Social links of the business to be set on Footer. Leave blank for not to show any particular social media icon.

| CUSTOMER SERVICE   | INFORMATION | EXTRAS       | MY ACCOUNT   | CONTACT INFO     |
|--------------------|-------------|--------------|--------------|------------------|
|                    |             |              |              |                  |
|                    |             |              |              |                  |
|                    |             |              |              |                  |
|                    |             |              |              |                  |
|                    |             |              |              |                  |
| JOIN OUR COMMUNITY |             | 🖪 Signup For | r Newsletter | PAYMENT ACCEPTED |
| f 🖌 G+ in          |             |              |              |                  |
|                    |             | Enter Email  | Subscribe    |                  |

• Now Click on Save Button on top right side.

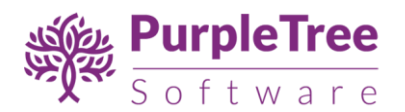

- Now set your theme to 'amazing'. Go to 'Extensions/Extensions', select 'theme' from dropdown.
- Edit store you want to set the theme on them.

| Scatalog >       | 🛉 Extension List          |        |                   |
|------------------|---------------------------|--------|-------------------|
| 🔥 Extensions 🗸 🗸 | Choose the extension type |        |                   |
| » Marketplace    |                           |        |                   |
| » Installer      | Themes (1)                |        | ▼ <b>▼</b> Filter |
| » Extensions     |                           |        |                   |
| » Modifications  | Themes                    |        |                   |
| » Events         |                           |        |                   |
| 🖵 Design 🛛 🔸     | Theme Name St             | tatus  | Action            |
| ि ales >         | Default Store Theme       |        | •                 |
| 🛓 Customers 💦 >  | - Your Store Er           | nabled |                   |
| Marketing >      |                           |        |                   |

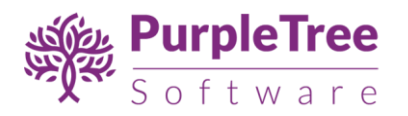

| ≡ NAVIGATION         | Default Store                              |                                                       |          |
|----------------------|--------------------------------------------|-------------------------------------------------------|----------|
| 🚯 Dashboard          |                                            |                                                       |          |
| Scatalog >           | 🖋 Edit Default Store The                   | eme                                                   |          |
| ሱ Extensions >       | General                                    |                                                       |          |
| » Marketplace        |                                            |                                                       |          |
| » Installer          | Theme Directory 📀                          | amazing                                               | •        |
| » Extensions         |                                            |                                                       |          |
| » Modifications      | Status                                     | Enabled                                               | <b>~</b> |
| » Events             | Products                                   |                                                       |          |
| 🖵 Design 🛛 🔶         |                                            |                                                       |          |
| 🏲 Sales >            | * Default Items Per<br>Page 🕜              | 5                                                     |          |
| 🛓 Customers 🛛 >      |                                            |                                                       |          |
| < Marketing >        | * List Description<br>Limit 😨              | 100                                                   |          |
| System >             | Images                                     |                                                       |          |
| ☑ Purpletree Blog →  |                                            |                                                       |          |
| 🔟 Reports >          | * Category Image Size                      | 1170                                                  | 220      |
|                      | (W X H)                                    |                                                       |          |
| Orders Completed 0%  | * Product Image                            | 228                                                   | 228      |
| Orders Processing 0% | 1101115 5120 (W X 11)                      |                                                       |          |
| Other Statuses 0%    | * Product Image<br>Popup Size (W x H)      | 500                                                   | 500      |
|                      |                                            |                                                       |          |
|                      | * Product Image List<br>Size (W x H)       | 228                                                   | 228      |
|                      |                                            |                                                       |          |
|                      | * Additional Product<br>Image Size (W x H) | 74                                                    | 74       |
|                      |                                            |                                                       |          |
|                      | * Related Product<br>Image Size (W x H)    | 200                                                   | 200      |
|                      |                                            |                                                       |          |
|                      | * Compare Image Size<br>(W x H)            | 90                                                    | 90       |
|                      |                                            |                                                       |          |
|                      | * Wish List Image Size<br>(W x H)          | 47                                                    | 47       |
|                      |                                            |                                                       |          |
|                      | * Cart Image Size (W x<br>H)               | 47                                                    | 47       |
|                      |                                            |                                                       |          |
|                      | * Store Image Size (W x<br>H)              | 268                                                   | 50       |
|                      |                                            |                                                       |          |
|                      |                                            |                                                       |          |
|                      |                                            | OpenCart © 2009-2018 All Rights Re<br>Version 3.0.2.0 | served.  |

# OTHER MODULES

## SLIDER

• To add slider go to admin > Design > Banners > Add New Banner.

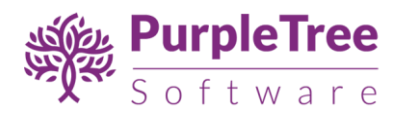

|                   |                        |         | -                             |
|-------------------|------------------------|---------|-------------------------------|
|                   | Banners Home > Banners |         |                               |
| 👪 Dashboard       |                        |         |                               |
| 🏷 Catalog >       | 🔳 Banner List          |         |                               |
| 🔥 Extensions >    | Banner Name o          | Status  | Artion                        |
| 🖵 Design 🗸 🗸      |                        | Status  |                               |
| » Layouts         | Home Page Slideshow    | Enabled |                               |
| » Theme Editor    | HP Products            | Enabled | 1                             |
| » Language Editor | Manufacturers          | Enabled | ×                             |
| » Banners         |                        |         |                               |
| » SEO URL         |                        |         | Showing 1 to 3 of 3 (1 Pages) |

- **Banner Name -** Enter Banner Name.
- **Status –** Set Status to Enabled.
- Select Images to add in slider and Save.
- IdealImage Size Use following image size for best view
  - Theme 1 to Them 5 1498 X 380
  - Theme 6 1000 X 400

| 🖋 Edit Banner           |           |       |            |   |
|-------------------------|-----------|-------|------------|---|
| * Banner Name Home Page | Slideshow |       |            |   |
| <b>Status</b> Enabled   |           |       |            | • |
| 📷 English               |           |       |            |   |
| Title                   | Link      | Image | Sort Order |   |
| clothings               | #         |       | 0          | • |
| Banner2                 | Link      |       | 0          | 0 |
|                         |           |       |            | • |

- Now go to Admin > Extension > Extension > Modules.
- Install Slideshow Module.

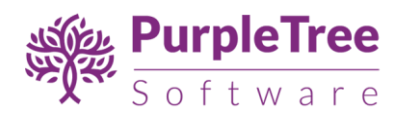

| Slideshow   | Disabled | C | • |  |
|-------------|----------|---|---|--|
| s Home Page | Enabled  |   | Û |  |

- Enter Module Name.
- Select Banner from dropdown.
- Enter width and height.
- IdealImage Size Use following image size for best view
  - Theme 1 to Them 5 Height 1498 , Width 380
  - Theme 6 Height -1000, Width 400
- Set Status to Enabled.

| Slideshow Horn        | e > Extensions > Slideshow | 8 | 4 |
|-----------------------|----------------------------|---|---|
| ✔ Edit Slideshow Modu | ule                        |   |   |
| Module Name           | Home Page                  |   |   |
| Banner                | Home Page Slideshow        |   | • |
| Width                 | 1498                       |   |   |
| Height                | 380                        |   |   |
| Status                | Enabled                    |   | • |

#### PURPLETREE HOME BANNER

• Install this Module and add Banners for any pages and set in layout.

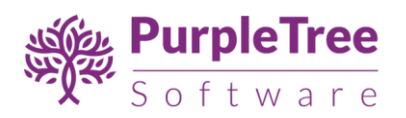

| Purpletree Home Banner | Disabled | • |
|------------------------|----------|---|
| 🖕 Home Banner          | Enabled  |   |
| Home Banner 2          | Enabled  |   |
| Home Banner 3          | Enabled  |   |

| Purpletree Ho          | me Banner Home > Extensions > Purpletree Home Banner | B | • |  |
|------------------------|------------------------------------------------------|---|---|--|
| 🖋 Edit Purpletree Home | Banner Module                                        |   |   |  |
| Module Name            | Home Banner                                          |   |   |  |
| Image                  | Star - Star - Free Canadratic                        |   |   |  |
| Status                 | Enabled                                              |   | • |  |
|                        |                                                      |   |   |  |

- **Module** Enter Module name, Select Image and Set status to Enable.
- Image Size Use following image size for best view
  - THEME 1 –500 X 300 Banner can be set on Homepage or any other page in theme 1.

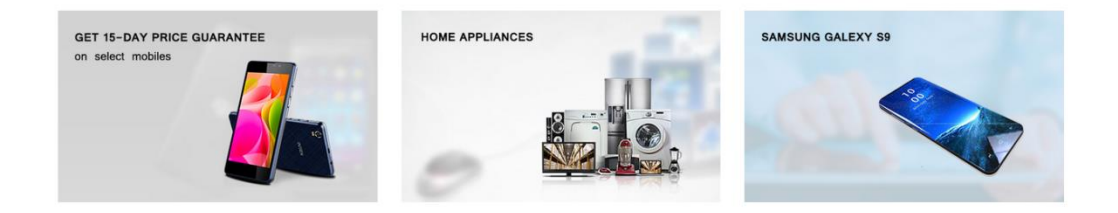

- THEME 2- There are 3 ideal size for Theme 2 as set in demo
  - 365 X 450 Home page Top block

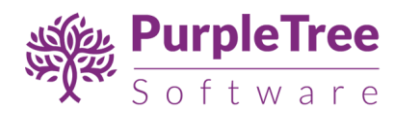

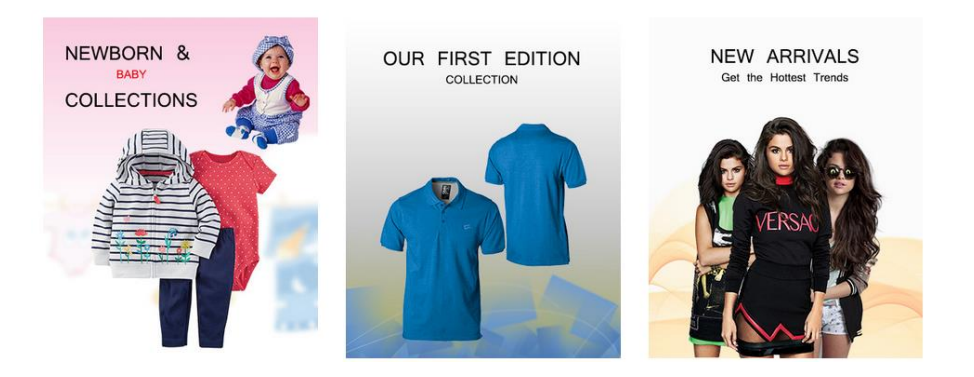

• 500 X 300 – Homepage Bottom block

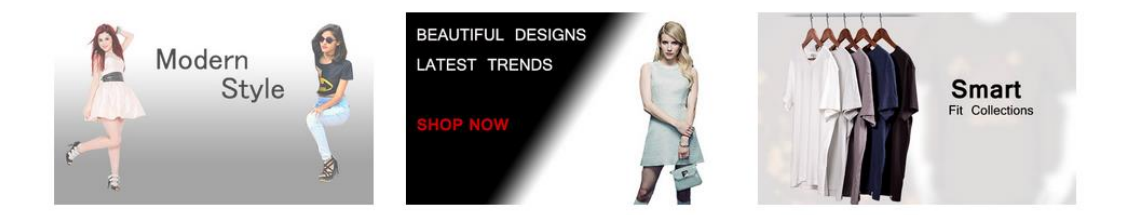

- THEME 3
  - 500 X 380 Top Image Block

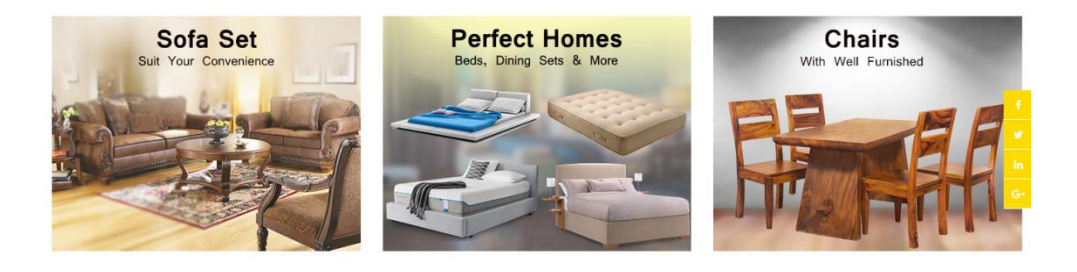

• 290 X 115 – Bottom Images Block

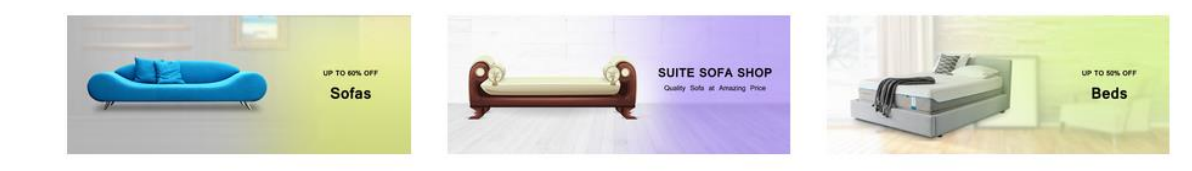

THEME 4-

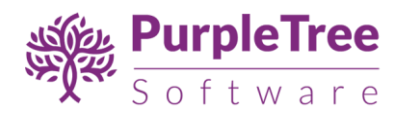

• 500 X 300 - Main Images Block

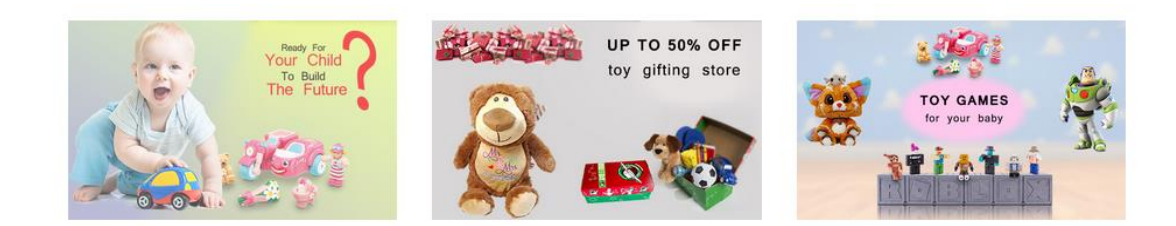

- THEME 5 -
  - 500 X 300 Top Images Block

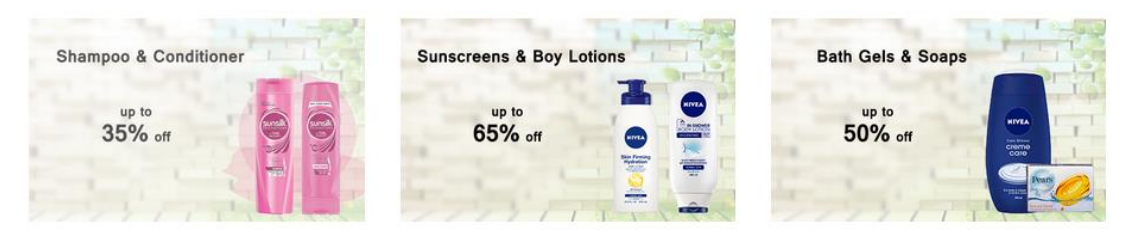

• Bottom Images Blocks – 1<sup>st</sup> 500 X 625, Others -500 X 300

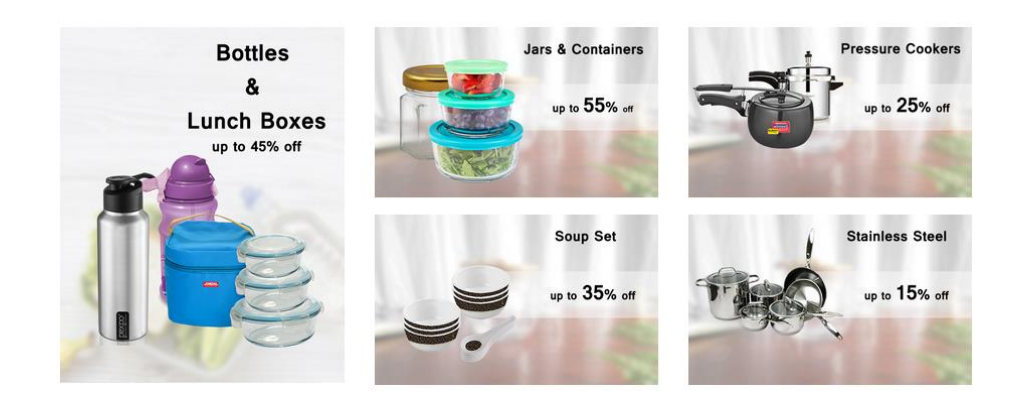

THEME 6-285 X 205 - Top Side Images Blocks

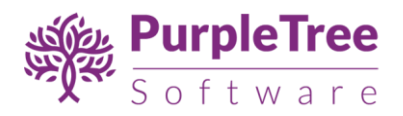

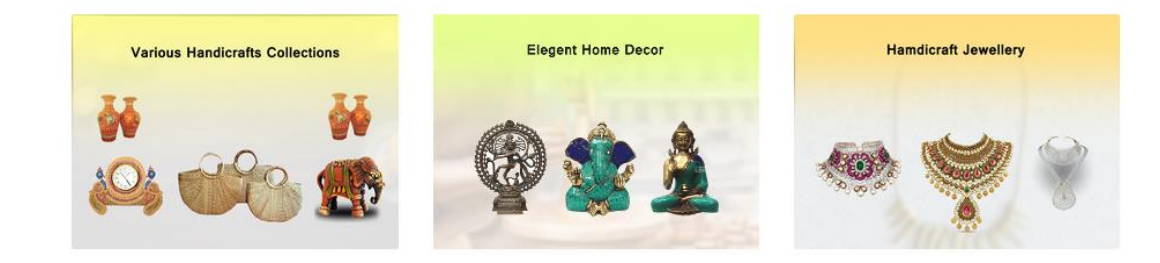

## PURPLETREE SIDE BANNER

• Install this Module, To add images in sidebar from Theme 2 to Theme 6

| Purpletree Side Banner | Disabled | Ð | • |
|------------------------|----------|---|---|
| Soggle Add             | Enabled  | 2 | Û |
| Side Banner            | Enabled  | / | ŵ |

- Enter Module Name.
- Select Image.
- Set Status to Enabled

| Edit Purpletree Side Bare | anner Module |
|---------------------------|--------------|
| Module Name               | Goggle Add   |
| Image                     | *SMART       |
| Status                    | Enabled      |

• **THEME 2** –500 X 800 – Right Sidebar Images Block

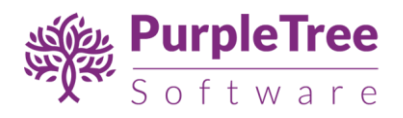

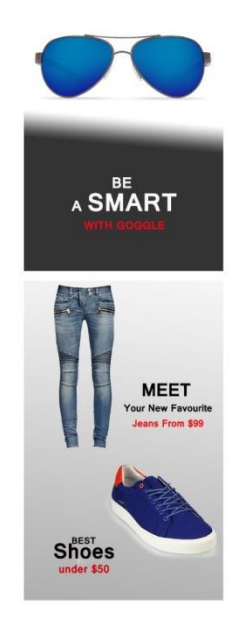

• THEME 3 –500 X 800 – Right Sidebar Images Block

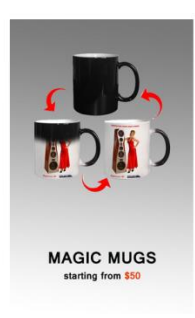

• THEME 4 –500 X 900 – Right Sidebar Images Block

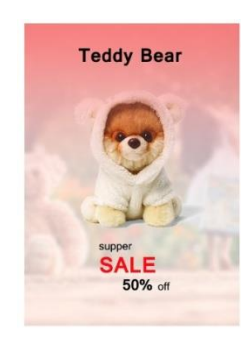

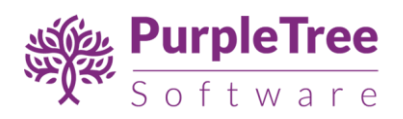

• THEME 5 - Left Sidebar Images Block – 500 X 400 , 500 X700

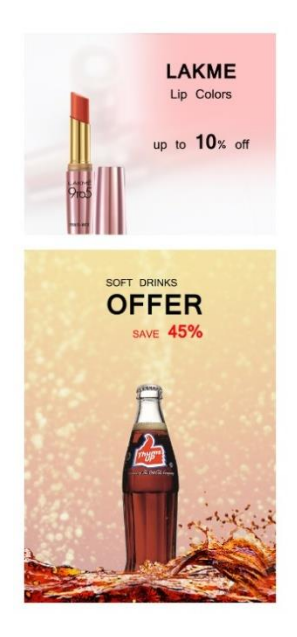

• THEME 6 - 500 X 700 – Left Sidebar Images Block

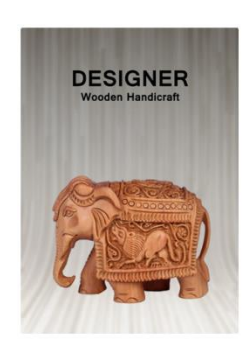

### PURPLETREE TOP RATEDPRODUCTS

 Install this Module. In this module Top rated products which are being rated by Customers will be shown. No products will be visible if no one has yet rated any of the products in website.

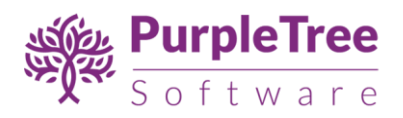

| Purpletree Top Rated Products | Disabled | <mark> </mark> | <u>o</u> • |
|-------------------------------|----------|----------------|------------|
| s ptsdemo                     | Enabled  |                |            |

- Module Name Enter Module name to identify this module when is set on layout.
- **Limit –** Enter limit for number of products to be loaded in this module.
- Width Enter product Image width size in pixels to be used in these module products. Ideal Size is 200.
- Height Enter product Image width size in pixels to be used in these module products. Ideal Size is 200.
- Status Set Status to Enabled.

| Edit Purpletree top rated products Module |           |  |  |  |  |
|-------------------------------------------|-----------|--|--|--|--|
| Module Name                               | ptsdemo   |  |  |  |  |
| Limit                                     | 5         |  |  |  |  |
| No. of product slide                      |           |  |  |  |  |
| Width                                     | 200       |  |  |  |  |
| Height                                    | 200       |  |  |  |  |
| Status                                    | - Enabled |  |  |  |  |

## PURPLETREE POPULAR CATEGORY

• Install this Module.

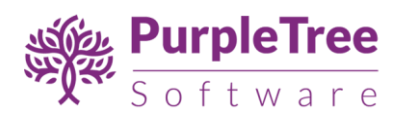

| Purpletree popular category | Disabled | • | • |
|-----------------------------|----------|---|---|
| E Popular Products          | Enabled  | / | Û |
| 🖕 ptsdemo                   | Enabled  | I | Û |

- Module Name Enter Module name to identify this module when is set on layout.
- **Categories –** Add Categories for which products to be shown.
- **Limit –** Enter limit for number of products to be loaded in this module.
- Width Enter product Image width size in pixels to be used in these module products. Ideal Size is 200.
- Height Enter product Image width size in pixels to be used in these module products. Ideal Size is 200.
- **Status –** Set Status to Enabled.

| opencart                                          |                                           | John Doe 🝷 | 🕒 Logout |
|---------------------------------------------------|-------------------------------------------|------------|----------|
| ■ NAVIGATION                                      |                                           |            |          |
| 🚯 Dashboard                                       |                                           |            |          |
| 🌤 Catalog                                         | Edit purpletree popular category Module   |            |          |
| ሱ Extensions                                      |                                           |            |          |
| » Marketplace                                     | Module Name Popular Products              |            |          |
| » installer                                       | Categories  Categories                    |            |          |
| » Extensions                                      | ● Cargos                                  |            |          |
| <ul> <li>Modifications</li> <li>Events</li> </ul> |                                           |            |          |
| 🖵 Design                                          |                                           |            |          |
| T Sales                                           | >                                         |            |          |
| Customers                                         |                                           |            |          |
| darketing                                         | Limit 5                                   |            |          |
| System                                            | Width 200                                 |            |          |
| Lul Reports                                       |                                           |            |          |
|                                                   | Height 200                                |            |          |
| Orders Completed 0%                               | 6 Status Enabled                          |            |          |
| Other Statuses 09                                 |                                           |            |          |
|                                                   |                                           |            |          |
|                                                   | OpenCart © 2009-2018 All Rights Reserved. |            |          |
|                                                   | Version 3.0.2.0                           |            |          |
|                                                   |                                           |            |          |

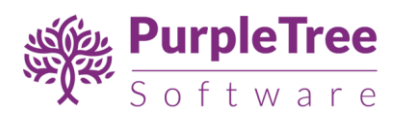

 Products will be shown like below with title of category and products underneath.

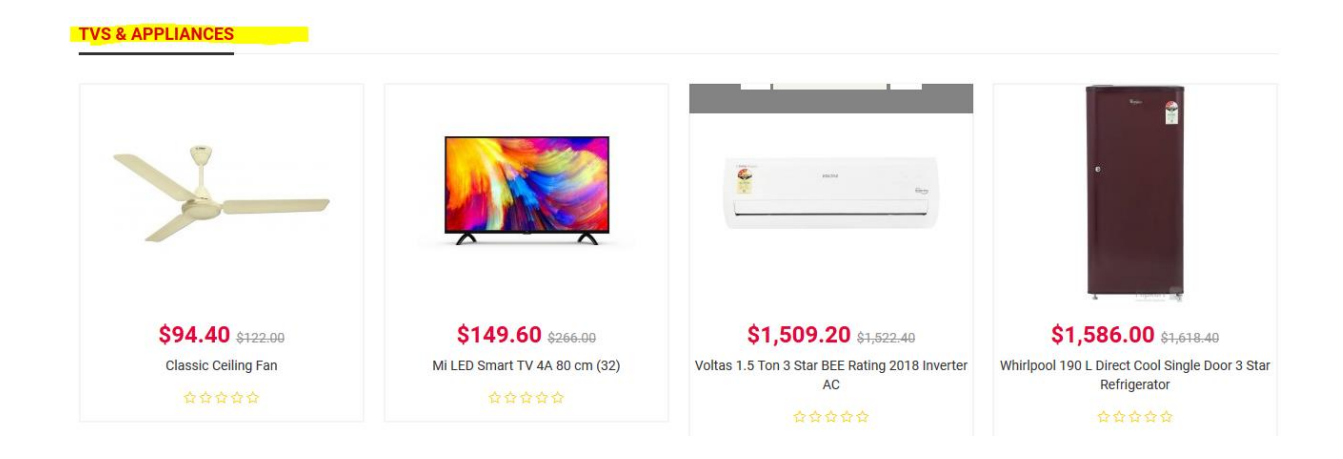

#### PURPLETREE FILTERSETTING

• Install and Enable this Module to show Customized Filter on Category page.

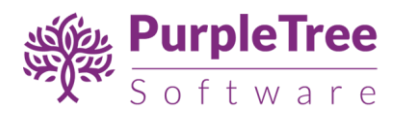

## Category

- Dell Inspiron 3467
- Dell Inspiron 5567 (A563108SIN9)
- HP 15-BS542TU
- HP 15Q-BU003TU
- HP Pavilion x360 (11-U068TU)
- Lenovo Ideapad 110 (80TJ00D9IH)
- Lenovo Ideapad 320 (80XV00PHIN)
- Lenovo MIIX 320

# Manufacturer

| <ul> <li>Hewlett-Packard</li> <li>Apple</li> <li>Sony</li> </ul> |  |
|------------------------------------------------------------------|--|
| Price                                                            |  |

| 100 | - | 2000 |  |
|-----|---|------|--|
|     |   |      |  |
|     |   |      |  |

## PURPLETREE RECENTLY VIEWED PRODUCTS

• Install this Module to show Customized design of recently viewed products block.

| Purpletree Recently View Products | Disabled | 0             | • |
|-----------------------------------|----------|---------------|---|
| 🖕 ptsdemo                         | Enabled  | $\mathcal{D}$ | Û |

- Module Name Enter Module name to identify this module when is set on layout.
- Limit Enter limit for number of products to be loaded in this module.
- No of product slide Enternumber of products to be shown in slider.

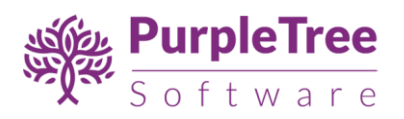

- Width Enter product Image width size in pixels to be used in these module products. Ideal Size is 200.
- Height Enter product Image width size in pixels to be used in these module products. Ideal Size is 200.
- Status Set Status to Enabled.

| 🖋 Edit Purpletree recer | Edit Purpletree recently view products Module |  |  |  |  |
|-------------------------|-----------------------------------------------|--|--|--|--|
| Module Name             | ptsdemo                                       |  |  |  |  |
| Limit                   | 5                                             |  |  |  |  |
| No. of product slide    |                                               |  |  |  |  |
| Width                   | 200                                           |  |  |  |  |
| Height                  | 200                                           |  |  |  |  |
| Status                  | - Enabled                                     |  |  |  |  |

#### FEATURED

• To Show Featured products Go to Admin > Extension > Extension > Modules > Featured.

| Featured    | Disabled | • | • |  |
|-------------|----------|---|---|--|
| 🕒 Home Page | Enabled  |   | Û |  |

• Install Featured and add module name and add products to be shown in featured products.

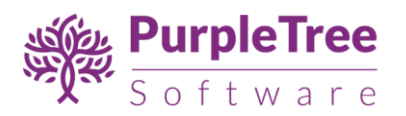

| Edit Featured Module |                                                        |
|----------------------|--------------------------------------------------------|
| Module Name          | Home Page                                              |
| Products 🛛           | Products  MacBook  Phone Apple Cinema 30" Canon EOS 5D |
| Limit                | 4                                                      |
| Width                | 200                                                    |
| Height               | 200                                                    |
| Status               | Enabled •                                              |

# SETTING UP HOMEPAGE OF THEME 1

- Select your theme template to "Template 1" as from configuration as explained in here
- Now go to Design > Layout >Click Edit Button on **Home.**

| 🏷 Catalog                                        | > | Layout List   |        |
|--------------------------------------------------|---|---------------|--------|
| 📩 Extensions                                     | > | Lavout Name o | Action |
| 🖵 Design                                         | > |               |        |
| » Layouts                                        |   | Account       | *      |
| » Theme Editor                                   |   | Affiliate     | 1      |
| » Language Editor                                |   | <br>Category  | ×      |
| <ul> <li>» Banners</li> <li>» SEO URL</li> </ul> |   | Checkout      |        |
| 📜 Sales                                          | > | Compare       | 1      |
| Customers                                        | > | Contact       |        |
| < Marketing                                      | > |               |        |
| System                                           | > | Default       | 2      |
| Lill Reports                                     | > | Home          |        |

#### **CONTENT TOP HEADER-**

• To show Slider on top - Select Slideshow as Created in <u>Here</u>.

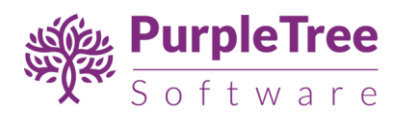

| Content Header Top                |                                                                                                    |
|-----------------------------------|----------------------------------------------------------------------------------------------------|
| Home Page                         | - 🗸 🗢                                                                                                    |
| Purpletree Filter Setting         | <b>^</b>                                                                                                    |
| Purpletree Filter Setting         | ▼ ⊙                                                                                                    |
| Purpletree Home Banner            |                                                                                                    |
| Home Banner                       |                                                                                                    |
| Home Banner 2                     |                                                                                                    |
| Home Banner 3                     | / 🗢                                                                                                    |
| Home Banner 4                     |                                                                                                    |
| Home Banner 5                     | <ul> <li>Image: Contract of the second second s</li></ul> |
| Home Banner 6                     |                                                                                                    |
| Home Banner7                      |                                                                                                    |
| Home Banner8                      |                                                                                                    |
| Home Banner9                      |                                                                                                    |
| Purpletree Recently View Products |                                                                                                    |
| ptsdemo                           |                                                                                                    |
| Purpletree Side Banner            | = / 0                                                                                                    |
| Side Banner                       |                                                                                                    |
| Purpletree Top Rated Products     | / 0                                                                                                    |
| ptsdemo                           |                                                                                                    |
| Slideshow                         | <ul> <li>Image: Image: Ima</li></ul> |
| Home Page                         | ▼                                                                                                    |

## **CONTENT TOP**

• Featured - First add Featured Products Module as configured in Here.

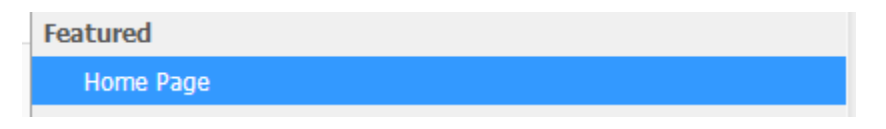

• Purpletree Home Banners - Then Add Home 3 Banners as Configured in Here

| - | Purpletree Home Ba | nner |   |          |   |
|---|--------------------|------|---|----------|---|
|   | Home Banner        |      |   |          |   |
|   | Home Banner 2      |      |   |          |   |
| _ | Home Banner 3      | [    | - | <i>•</i> | • |
|   | Home Banner        |      | • | ø        | • |
|   | Home Banner 2      |      | • | ø        | ۰ |
|   | Home Banner 3      |      | • | ø        | • |

• Purpletree Pupular Category -Add Popular Category as Configured in Here

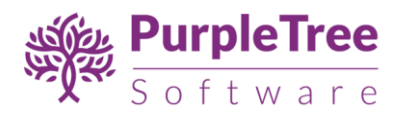

| Popular Category            |   | • |
|-----------------------------|---|---|
| Purpletree popular category |   |   |
| laptop & notebook           | 1 | • |
| Popular Category            |   |   |

• Purpletree Home Banners - Then again Add Home 3 Banners as Configured in Here

| Home Banner 4 | - / 0 |
|---------------|-------|
| Home Banner 5 | - 🖊 ㅇ |
| Home Banner 6 | • 🗸 O |

- Purpletree Pupular Category Add again Popular Category as Configured in Here
- Purpletree Home Banners Then again Add Home 3 Banners as Configured in <u>Here</u>.

## CONTENT BOTTOM-

 CAROUSEL – Install Carousel from Extension > Extension > Modules > Install and Select Banner for Brands carousel.

| Carousel    | Disabled | • |
|-------------|----------|---|
| 🖕 Home Page | Enabled  |   |

#### SETTING UP HOMEPAGE OF THEME 2

- Select your theme template to "Template 2" as from configuration as explained in here
- Now go to Design > Layout >Click Edit Button on **Home.**

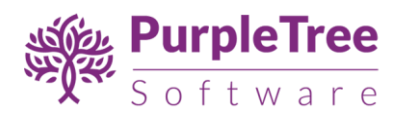

| 🏷 Catalog                                        | > | Eayout List   |                       |  |  |  |  |
|--------------------------------------------------|---|---------------|-----------------------|--|--|--|--|
| 📩 Extensions                                     | > | Lavout Name e | Action                |  |  |  |  |
| 🖵 Design                                         | > | Layou runu    | Action                |  |  |  |  |
| » Layouts                                        |   | Account       | <ul> <li>/</li> </ul> |  |  |  |  |
| » Theme Editor                                   |   | Affiliate     | 1                     |  |  |  |  |
| » Language Editor                                |   | Category      | 1                     |  |  |  |  |
| <ul> <li>» Banners</li> <li>» SEO URL</li> </ul> |   | Checkout      |                       |  |  |  |  |
| 🃜 Sales                                          | > | Compare       | 1                     |  |  |  |  |
| Customers                                        | > | Contact       |                       |  |  |  |  |
| <ul> <li>Marketing</li> </ul>                    | > |               |                       |  |  |  |  |
| 🌣 System                                         | > | Detault       |                       |  |  |  |  |
| <b>III</b> Reports                               | > | Home          |                       |  |  |  |  |

#### **CONTENT TOP HEADER-**

• To show **Slider** on top - Select Slideshow as Created in <u>Here</u>.

| Content Header Top | Column Right  |
|--------------------|---------------|
| Home Page          | Goggle Add    |
|                    | Side Banner   |
| Content Top        | ptsdemo 🔽 🖉 🗢 |
| topbanner3         | • • •         |
| topbanner2         |               |
| topbanner1         |               |

#### **CONTENT TOP**

- Purpletree Home Banners Then Add Home 3 Banners as Configured in Here
- **Featured** First add Featured Products Module as configured in <u>Here</u>.

Featured Home Page

• Purpletree Home Banners - Then Add Home 3 Banners as Configured in Here

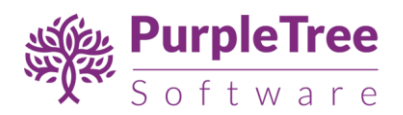

| _ | Purpletree Home B | anner |   |     |  |
|---|-------------------|-------|---|-----|--|
|   | Home Banner       |       |   |     |  |
|   | Home Banner 2     |       |   |     |  |
| _ | Home Banner 3     |       | - |     |  |
|   | Home Banner       |       | • | / 0 |  |
|   | Home Banner 2     |       | • | / 0 |  |
|   | Home Banner 3     |       | • | / • |  |

• Purpletree Popular Category - Add Popular Category as Configured in Here

| Popular Category            |  | / C                  | • |
|-----------------------------|--|----------------------|---|
| Purpletree popular category |  |                      |   |
| laptop & notebook           |  | <ul> <li></li> </ul> | • |
| Popular Category            |  |                      |   |

• Purpletree Home Banners - Then again Add Home 3 Banners as Configured in Here

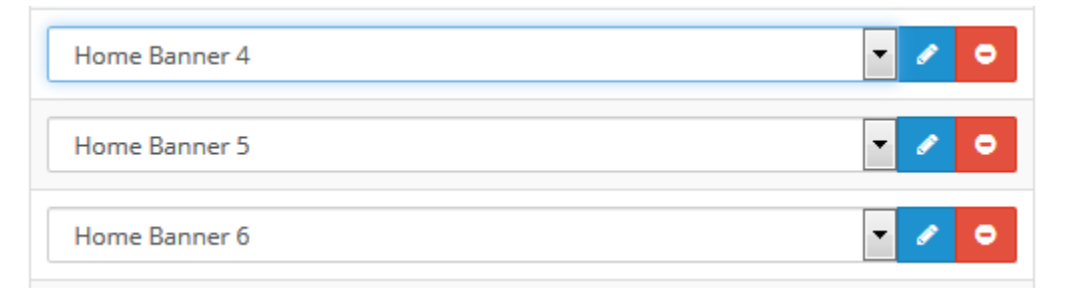

• Purpletree Popular Category - Add again Popular Category as Configured in Here

#### **CONTENT BOTTOM-**

 CAROUSEL – Install Carousel from Extension > Extension > Modules > Install and Select Banner for Brands carousel.

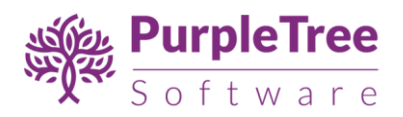

| Carousel    | Disabled | 6 | • |
|-------------|----------|---|---|
| 🖕 Home Page | Enabled  |   | Û |

## COULUMNRIGHT-

• Purpletree Side Banner- Add 2 Side banners module as configured in Here.

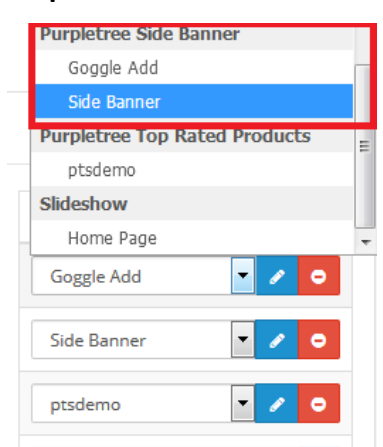

Purpletree Recently Viewed products – Add this module to sidebar in configured in
 Here

#### SETTING UP HOMEPAGE OF THEME 3

- Select your theme template to "Template 3" as from configuration as explained in here
- Now go to Design > Layout > Click Edit Button on **Home.**

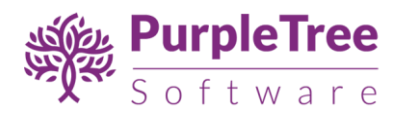

| 🏷 Catalog                                     | > | ayout List    |        |
|-----------------------------------------------|---|---------------|--------|
| 🔥 Extensions                                  | > | Lavout Name ^ | Action |
| 🖵 Design                                      | > |               |        |
| » Layouts                                     |   | Account       |        |
| » Theme Editor                                |   | Affiliate     | 1      |
| » Language Editor                             |   | Category      | 1      |
| <ul><li>» Banners</li><li>» SEO URL</li></ul> |   | Checkout      | 1      |
| 🃜 Sales                                       | > | Compare       | 1      |
| Customers                                     | > | Contact       |        |
| < Marketing                                   | > |               |        |
| System                                        | > | Default       | 1      |
| Lill Reports                                  | > | Home          |        |

#### CONTENT TOP HEADER-

- To show Slider on top Select Slideshow as Created in Here.
- Purpletree Home Banners Then Add Home 3 Banners as Configured in Here

#### **CONTENT TOP**

• Featured - First add Featured Products Module as configured in Here.

Featured Home Page

• Purpletree Home Banners - Then Add Home 3 Banners as Configured in Here

| - | Purpletree Home Banner |   |                                                                                                    |
|---|------------------------|---|----------------------------------------------------------------------------------------------------|
|   | Home Banner            |   |                                                                                                    |
|   | Home Banner 2          |   |                                                                                                    |
| _ | Home Banner 3          | - |                                                                                                    |
|   | Home Banner            | • | / 0                                                                                                    |
|   |                        |   |                                                                                                    |
|   | Home Banner 2          | • | <ul> <li></li> <li></li> </ul>                                                                                                    |
|   | Home Banner 3          | • | <ul> <li>Image: Image: Ima</li></ul> |
|   |                        |   |                                                                                                    |

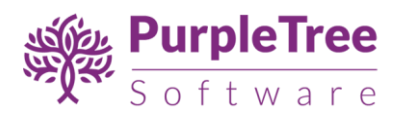

• Purpletree Popular Category - Add Popular Category as Configured in Here

| Popular Category            |  |   | • |
|-----------------------------|--|---|---|
| Purpletree popular category |  |   |   |
| laptop & notebook           |  | Ø | • |
| Popular Category            |  |   |   |

• Purpletree Popular Category - Add again Popular Category as Configured in Here

#### **CONTENT BOTTOM-**

 CAROUSEL – Install Carousel from Extension > Extension > Modules > Install and Select Banner for Brands carousel.

| Carousel    | Disabled | <u>o</u> . |
|-------------|----------|------------|
| 👺 Home Page | Enabled  |            |

#### COULUMNLEFT-

• Purpletree Side Banner- Add 2 Side banners module as configured in Here.

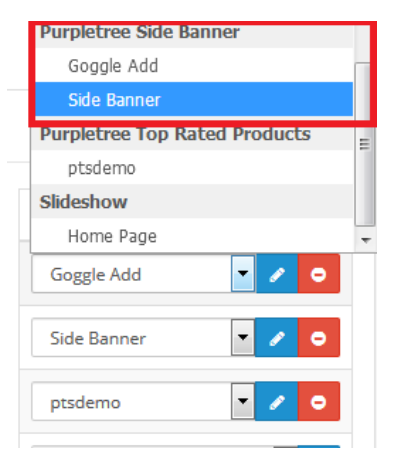

 Purpletree Recently Viewed products – Add this module to sidebar in configured in <u>Here</u>

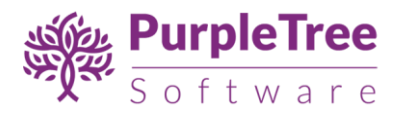

### SETTING UP HOMEPAGE OF THEME 4

- Select your theme template to "Template 4" as from configuration as explained in here
- Now go to Design > Layout > Click Edit Button on **Home.**

| 🏷 Catalog                                     | > | Layout List   |        |
|-----------------------------------------------|---|---------------|--------|
| 📥 Extensions                                  | > | Lavout Name o | Action |
| 🖵 Design                                      | > | Layout mane   |        |
| » Layouts                                     |   | Account       | *      |
| » Theme Editor                                |   | Affiliate     | 1      |
| » Language Editor                             |   | Category      | /      |
| <ul><li>» Banners</li><li>» SEO URL</li></ul> |   | Checkout      | 2      |
| 🐂 Sales                                       | > | Compare       | ×      |
| 🛓 Customers                                   | > | Contact       | 1      |
| < Marketing                                   | > |               |        |
| System                                        | > | Default       | *      |
| 📶 Reports                                     | > | Home          | ·      |

## **CONTENT TOP HEADER-**

• To show Slider on top - Select Slideshow as Created in Here.

#### **CONTENT TOP**

• Featured - First add Featured Products Module as configured in <u>Here</u>.

| Featured  |  |
|-----------|--|
| Home Page |  |

• Purpletree Home Banners - Then Add Home 3 Banners as Configured in Here

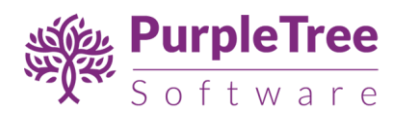

| _ | Purpletree Home B | lanner |   |   |   |
|---|-------------------|--------|---|---|---|
|   | Home Banner       |        |   |   |   |
|   | Home Banner 2     |        |   |   |   |
| _ | Home Banner 3     |        | - | 5 | - |
|   | Home Banner       |        | T | ø | ۰ |
|   | Home Banner 2     |        | • | ø | • |
|   | Home Banner 3     |        | • | ı | • |

• Purpletree Popular Category - Add Popular Category as Configured in Here

| Popular Category            | - | ø | • |
|-----------------------------|---|---|---|
| Purpletree popular category |   |   |   |
| laptop & notebook           |   | Ø | • |
| Popular Category            |   |   |   |

- Purpletree Home Banners Then Add Home 3 Banners as Configured in Here
- Purpletree Popular Category Add again Popular Category as Configured in Here

#### CONTENT BOTTOM-

 CAROUSEL – Install Carousel from Extension > Extension > Modules > Install and Select Banner for Brands carousel.

| Carousel    | Disabled | 6 | • |
|-------------|----------|---|---|
| 🖕 Home Page | Enabled  | ~ | Û |

#### COULUMNRIGHT-

• Purpletree Side Banner- Add 2 Side banners module as configured in Here.

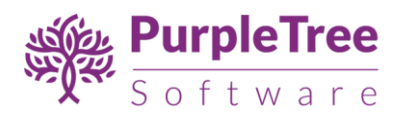

|   | Purpletree Side Banner        |   |
|---|-------------------------------|---|
|   | Goggle Add                    | Г |
|   | Side Banner                   |   |
|   | Purpletree Top Rated Products | Ξ |
| - | ptsdemo                       |   |
|   | Slideshow                     |   |
|   | Home Page                     | Ŧ |
|   | Goggle Add 🔹 🖍 🗢              |   |
|   | Side Banner 🔽 🖍 🗢             |   |
|   | ptsdemo 🔽 🖍 🗢                 |   |

Purpletree Recently Viewed products – Add this module to sidebar in configured in
 <u>Here</u>

## SETTING UP HOMEPAGE OF THEME 5

- Select your theme template to "Template 5" as from configuration as explained in here
- Now go to Design > Layout > Click Edit Button on **Home.**

| 📎 Catalog              | > | i <b>=</b> ( | Layout List   |                                       |
|------------------------|---|--------------|---------------|---------------------------------------|
| 📩 Extensions           | > | -            |               |                                       |
| Design                 |   |              | Layout Name ^ | Action                                |
| » Layouts              |   |              | Account       |                                       |
| » Theme Editor         |   |              | Affiliate     | 2                                     |
| » Language Editor      |   |              | Category      | · · · · · · · · · · · · · · · · · · · |
| » Banners<br>» SEO URL |   |              | Checkout      | 2                                     |
| 📜 Sales                | > |              | Compare       | 2                                     |
| Customers              | > |              | Contact       |                                       |
| < Marketing            | > |              |               |                                       |
| 🌣 System               | > |              | Default       | /                                     |
| Lill Reports           | > |              | Home          |                                       |

#### **CONTENT TOP HEADER-**

• To show Slider on top - Select Slideshow as Created in Here.

#### CONTENT TOP

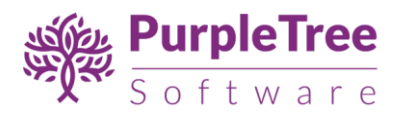

• Featured - First add Featured Products Module as configured in <u>Here</u>.

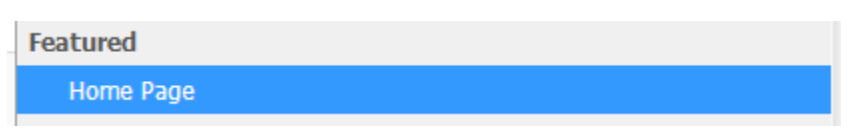

• Purpletree Home Banners - Then Add Home 3 Banners as Configured in Here

| _ | Purpletree Home Ban | ner |                      |
|---|---------------------|-----|----------------------|
|   | Home Banner         |     |                      |
|   | Home Banner 2       |     |                      |
| _ | Home Banner 3       | *   |                      |
|   | Home Banner         |     | <ul> <li></li> </ul> |
|   | Home Banner 2       | -   | / 0                  |
|   | Home Banner 3       | -   | / 0                  |

• Purpletree Popular Category - Add Popular Category as Configured in Here

| Popular Category            | <b>~</b> /                            | • |
|-----------------------------|---------------------------------------|---|
| Purpletree popular category |                                       |   |
| laptop & notebook           | · · · · · · · · · · · · · · · · · · · | • |
| Popular Category            |                                       |   |

- Purpletree Home Banners Then Add Home 3 Banners as Configured in Here
- Purpletree Popular Category Add again Popular Category as Configured in Here

#### CONTENT BOTTOM-

- Purpletree Home Banners Then Add Home 3 Banners as Configured in Here
- CAROUSEL Install Carousel from Extension > Extension > Modules > Install and Select Banner for Brands carousel.

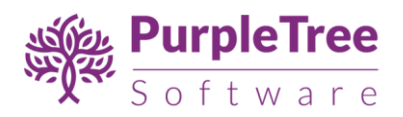

| Carousel    | Disabled | 6 | • |
|-------------|----------|---|---|
| 🖕 Home Page | Enabled  | - | ŵ |

## COULUMNLEFT-

• Purpletree Side Banner- Add 2 Side banners module as configured in Here.

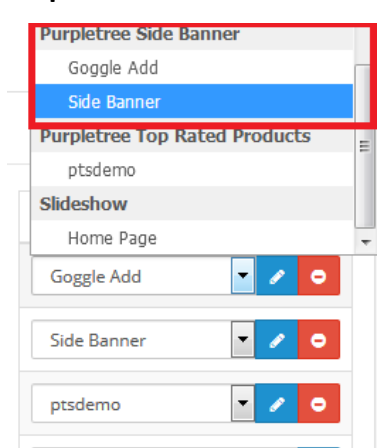

Purpletree Recently Viewed products – Add this module to sidebar in configured in
 Here

#### SETTING UP HOMEPAGE OF THEME 6

- Select your theme template to "Template 6" as from configuration as explained in here
- Now go to Design > Layout > Click Edit Button on **Home.**

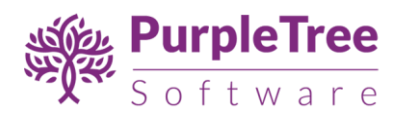

| 🏷 Catalog                                     | > | ≣ Layout List |        |
|-----------------------------------------------|---|---------------|--------|
| 📩 Extensions                                  | > | Lavout Name o | Action |
| 🖵 Design                                      | > |               |        |
| » Layouts                                     |   | Account       |        |
| » Theme Editor                                |   | Affiliate     | 1      |
| » Language Editor                             |   | Category      |        |
| <ul><li>» Banners</li><li>» SEO URL</li></ul> |   | Checkout      | /      |
| 📜 Sales                                       | > | Compare       | 1      |
| 🚨 Customers                                   | > | Contact       | /      |
| < Marketing                                   | > |               |        |
| System                                        | > | Default       | 1      |
| Lill Reports                                  | > | Home          |        |

#### CONTENT TOP

- To show Slider on top Select Slideshow as Created in <u>Here</u>.
- Featured First add Featured Products Module as configured in <u>Here</u>.

| Featured  |  |  |  |
|-----------|--|--|--|
| Home Page |  |  |  |

• Purpletree Home Banners - Then Add Home 3 Banners as Configured in Here

| _ | Purpletree Home Bann | er                                                                                                    |   |          |
|---|----------------------|----------------------------------------------------------------------------------------------------|---|----------|
|   | Home Banner          |                                                                                                    |   |          |
|   | Home Banner 2        |                                                                                                    |   |          |
| _ | Home Banner 3        | The second second second second second second second second second second second second second second second se |   | <u> </u> |
|   | Home Banner          |                                                                                                    | 1 | •        |
|   | Home Banner 2        | -                                                                                                    | 1 | •        |
|   | Home Banner 3        | -                                                                                                    | 1 | ۰        |

• Purpletree Popular Category - Add Popular Category as Configured in Here

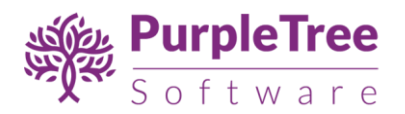

| Popular Category            |  | ø | • |
|-----------------------------|--|---|---|
| Purpletree popular category |  |   |   |
| laptop & notebook           |  | Ø | • |
| Popular Category            |  |   |   |

- Purpletree Home Banners Then Add Home 3 Banners as Configured in Here
- Purpletree Popular Category Add again Popular Category as Configured in Here
- Purpletree Home Banners Then Add Home 3 Banners as Configured in Here
- Purpletree Popular Category Add again Popular Category as Configured in Here

#### **CONTENT BOTTOM-**

 CAROUSEL – Install Carousel from Extension > Extension > Modules > Install and Select Banner for Brands carousel.

| Carousel    | Disabled | 6 | • |  |
|-------------|----------|---|---|--|
| 🗁 Home Page | Enabled  |   | Û |  |

## COULUMNLEFT-

• Purpletree Side Banner- Add 2 Side banners module as configured in Here.

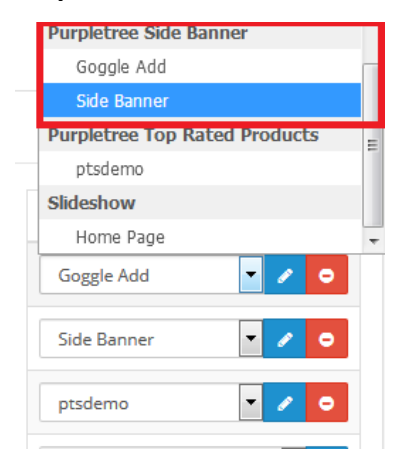

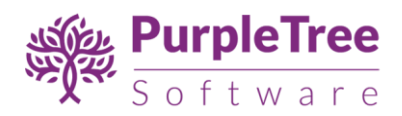

• **Purpletree Recently Viewed products** – Add this module to sidebar in configured in

<u>Here</u>